## Assurity About Secure Email

## Using ZixCorp

Assurity has implemented ZixCorp secure email solutions to protect our email communications, ensuring all personally identifiable financial information remains confidential.

Using the ZixCorp system is easy - and it's free.

First, users must create an account. Click here to do so.

**Registration** requires only your email address, a password and a password reminder. Passwords must be at least six characters and must meet two of the following three conditions:

- Contain both alphabetic and numeric characters
- Contain both uppercase and lowercase characters
- Contain at least one special character such as: ~!@#\$%^&

When your information has been submitted, a confirmation email will be sent to you to activate your new password and provide further instructions.

To protect consumer data and comply with improved best practice standards, all email communication you receive from us containing personally identifiable financial information takes advantage of ZixCorp's encryption services. ZixCorp's easy-to-use e-messaging protection makes it simple for you to receive, read and reply to all our encrypted communications - whether you are a ZixCorp customer or not.

The privacy of business communications is important to us, and we want to ensure your information remains private.

<u>Click here</u> to log in and use your encrypted ZixCorp email account.

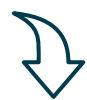

Retrieving a Secure Email Message (page2)

## **Retrieving a Secure Email Message**

To retrieve your secure email message from the SecureMessage Center:

Click the hyperlink in the email message.

Note: If your email program does not support active links, cut and paste the link into your browser.

You have an Assunity Life insurance Company Secure Email message from jportz@zixport.zixtest.com. To view the secure message, <u>click here</u>. Do not reply to this notification message. This notification message was auto-generated by the sender's security system To reply to the sender, please go to your secure message by clicking on the link above.

If you would like to have your secure messages delivered directly to your inbox, find out more about ZoMail. NOTE: If you mail program does not support a the links, you can view your secure message by coping and pasting the link below into the "Address" or "Location" bar of your internet browser and press "Enter" or cloc. "Or". https://web1.timmail.net/sir/to-asgi/umABB/CiddWW/picht.QETRp.ferm.jport/s400sports2epides/k2ecom

Assurity

Password Rules

characters

\* Indicates required field

Passwords must be at least six characters and must meet two of the following three conditions: • Contain both alphabetic and numeric

- Contain both uppercase and lowercase characters
- Contain at least one special character such as: -I@#\$%\*8

Assurity Life Insurance Company

Email Address:\*

Re-enter Password

Password Reminder Phrase.\* Oxoce a word or phrase that will help yo

Cancel Submit Password

Password."

SECURE MESSAGE PORTAL

Register below for your mailbox to send and receive secure messages.

ber your pa

Want to receive your secure messages directly in your inbox? Learn more about <u>ZoMail</u>. For Customer Support, email us at <u>helpdeski@assurfr.com</u> or call 1-606-276-7619 x4333

The Registration page displays with your email address filled in.

Note: The red asterisks (\*) indicate required fields.

On the Registration page, enter a Password that complies with the Password Rules shown, re-enter it, then enter a Password Reminder Phrase.

Click Submit Password.

The SecureMessage Center opens and displays your email message.

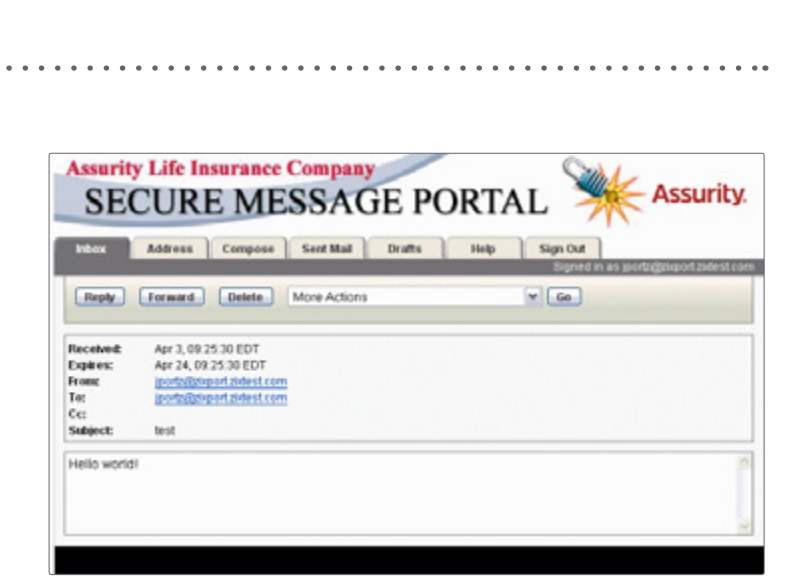

<sup>®</sup> 1999-2008 Zix Corporation. This site and the "Zix" marks are protected by copyright and trademark laws under U.S. and international law. All rights reserved.